# ЯК АКТИВУВАТИ СМАРТКЕЙС УЧИТЕЛЯ

Ви маєте можливість об'єднати ваших учнів у віртуальний клас «Розумники» та скористатись електронним журналом вчителя. Для цього потрібно зробити декілька простих кроків. Увага! Вчитель має можливість БЕЗКОШТОВНО створити до 40 тестових учнівських підписок терміном на один місяць.

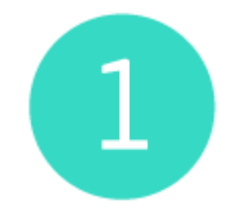

УВІЙДІТЬ НА САЙТ

Зайдіть на сайт <u>edugames.rozumniki.ua</u> та натисніть на «ключик» для авторизації.

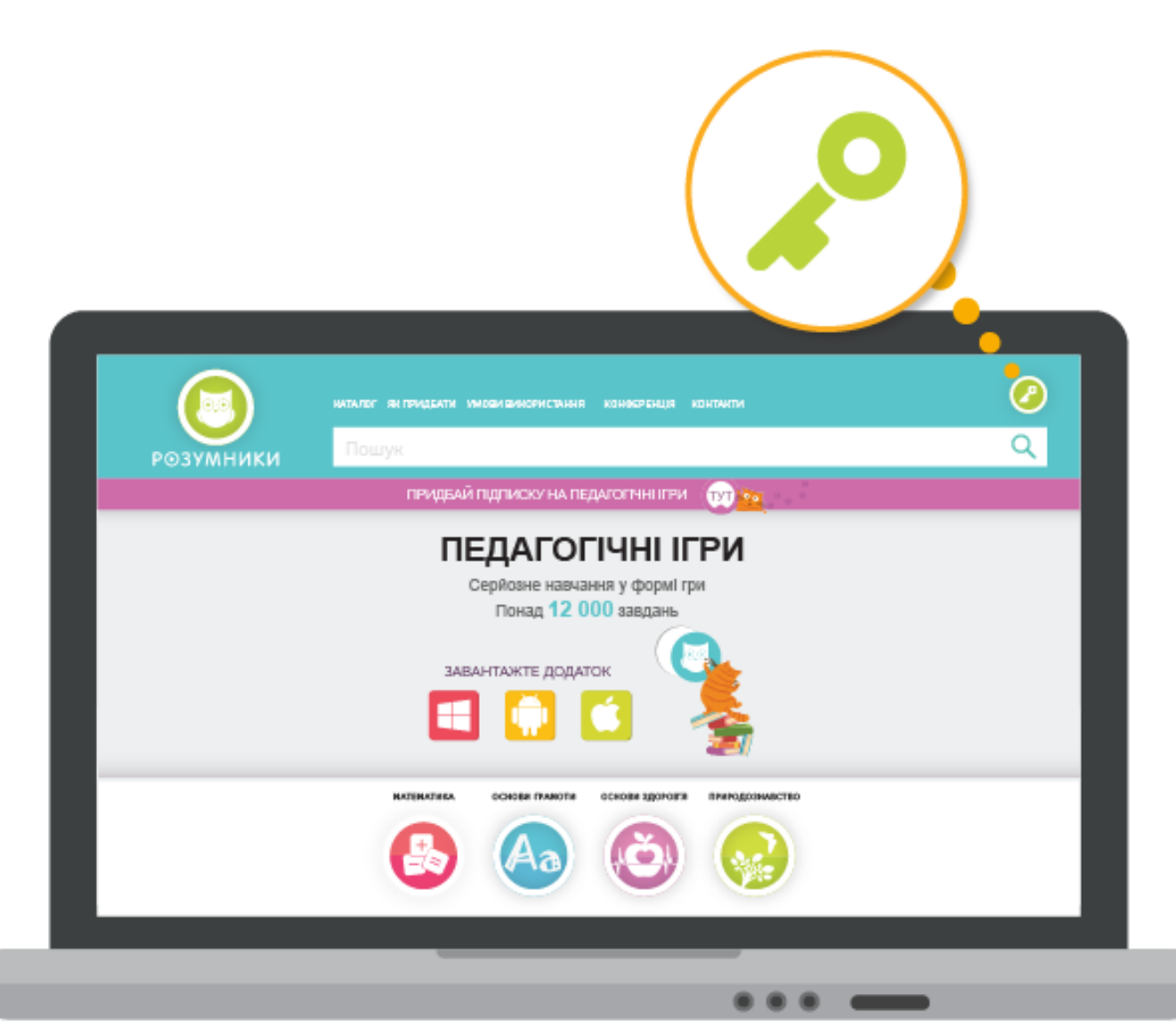

Якщо Ви придбали «Смарткейс» на сайті edugames.rozumniki.ua, введіть Ваш логін та пароль користувача.

Якщо Ви замовили «Смарткейс» не через сайт, введіть тимчасовий email та пароль користувача з Сертифікату в «Смарткейсі».

|                    | Вхід по email 🛛 🗙               |
|--------------------|---------------------------------|
| email@em           | nail                            |
| Пароль:            |                                 |
|                    | • •                             |
| запал              | м'ятати мене на сайті           |
|                    |                                 |
| Bxig               | ц/реєстрація                    |
|                    | 2                               |
| ЗАПОВН             | ІІТЬ ДАНІ ПРО СЕБЕ              |
| Будь ласка, вкажіт | ть прізвище, ім'я, по батькові. |
| Увага! Ці          | і поля – обов'язкові.           |

Натисніть кнопку «Вхід/реєстрація».

| Прізвище*<br>Ім'я*                                 |        |
|----------------------------------------------------|--------|
| Ім'я"<br>По батькові"                              |        |
| По батькові*                                       |        |
|                                                    |        |
| Толя, відмічені символом *, обов'язкові для запові | внення |
| dfgryz-6@r.ua                                      | _      |
| argryz-o@r.ua                                      | _      |
| новии пароль                                       |        |
|                                                    |        |

Якщо Ви використовуєте тимчасовий email та пароль, рекомендуємо змінити їх на власний актуальний email. На вказаний email Вам надійде лист з посиланням, за яким Вам потрібно буде перейти для підтвердження авторизації.

| Прізвище*                                          | •                            |
|----------------------------------------------------|------------------------------|
| прізвище                                           |                              |
| М'Я"                                               |                              |
| По батькові*                                       |                              |
| оля, відмічені символо                             | м *, обов'язкові для заповне |
|                                                    |                              |
| dfgryz-6@r.ua                                      |                              |
| dfgryz-6@r.ua<br>Новий пароль                      |                              |
| dfgryz-6@r.ua<br>Новий пароль<br>Підтвердження пај | ооля                         |
| dfgryz-6@r.ua<br>Новий пароль<br>Підтвердження пај | ооля                         |

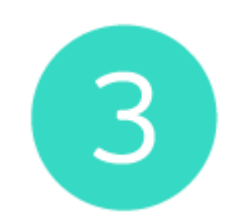

## ЗАРЕЄСТРУЙТЕ ВАШУ ШКОЛУ

Оберіть область, район та населений пункт, у якому розташований ваш навчальний заклад.

Оберіть ваш навчальний заклад у переліку запропонованих та натисніть «Перейти далі».

| Ваш район                                                                              |             |
|----------------------------------------------------------------------------------------|-------------|
| •                                                                                      |             |
| Васильківський                                                                         | Ŧ           |
| Ваш населений пункт                                                                    |             |
| Васильків                                                                              | T           |
| Ваш навчальний заклад (якщо вашого навчального закладу в списку немає, натисніть кнопк | у "Додати") |
| Виберіть навчальний заклад                                                             | 🔻 Дода      |

Увага! Якщо вашого навчального закладу в списку немає, натисніть кнопку «Додати». У новому вікні введіть офіційну повну назву школи та натисніть кнопку «Додати».

| Пиносока             |                                                                                   | Ŧ        |
|----------------------|-----------------------------------------------------------------------------------|----------|
| Ваш район            | додати навчальний заклад                                                          |          |
| Васильківський       | Введіть назву навчального закладу                                                 | ₹        |
| Ваш населений пунк   |                                                                                   |          |
| Васильків            | Вихід Додати                                                                      | W        |
| Rau และแลกระแหน้ รอบ |                                                                                   | longu D  |
| Виберіть навчальний  | тад (якщо вашого навчального закладу в списку немае, написно кнопку ,<br>1 заклад | 🔻 Додати |
|                      |                                                                                   |          |

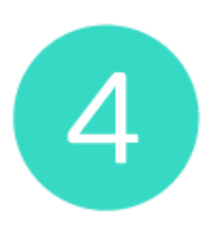

# ЗАРЕЄСТРУЙТЕ ВІРТУАЛЬНИЙ КЛАС

| Вчитель – Петренко Марія<br>підписка активна до – 10.0 | а Іванівна<br>04.2019 Виберіть рік навчання 2 т ОК |
|--------------------------------------------------------|----------------------------------------------------|
|                                                        |                                                    |
|                                                        |                                                    |
|                                                        |                                                    |
|                                                        |                                                    |
|                                                        |                                                    |
|                                                        |                                                    |
|                                                        |                                                    |
| _                                                      |                                                    |
|                                                        |                                                    |
|                                                        |                                                    |

Вкажіть кількість учнів у класі (не більше 40) та натисніть кнопку «ОК».

| Вчитель – Петренко Марі<br>підлиска активна до – 10. | ія Іванівна<br>.04.2019 Виберіть рік навчання 2 т ОК |
|------------------------------------------------------|------------------------------------------------------|
| •                                                    | Вкажіть кількість учнів у класі (не більше 40)       |
| <u> </u>                                             |                                                      |

При цьому буде створено вказана кількість активних учнів (решта з 40 можливих учнівських аккаунтів буде в статусі неактивних).

Активні учні будуть відображатись у віртуальному класному журналі, їм можна задавати домашні завдання, контролювати виконання завдань тощо. Щоб згорнути/відобразити списки учнів, клацніть на полі з назвою категорії учнів.

| Вчитель – Петренко Марія Іванівна<br>підписка активна до – 10.04.2019 | Виберіть рік навчання 2 т ОК |
|-----------------------------------------------------------------------|------------------------------|
| 😑 👁 Активні учні                                                      |                              |
| 💿 Неактивні учні                                                      |                              |
|                                                                       |                              |
|                                                                       |                              |
|                                                                       |                              |
|                                                                       |                              |
|                                                                       |                              |
|                                                                       |                              |
|                                                                       | • • • •                      |

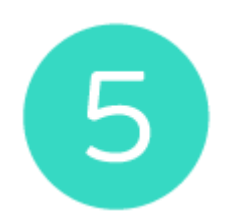

ВІДРЕДАГУЙТЕ ДАНІ УЧНІВ

Для кожного активного учня класу можна змінити його логін (на актуальний email), пароль, прізвище, ім'я та завантажити фото. Звертаємо Вашу увагу, що файл з фото повинен мати розмір не більше 500кб.

Після внесення змін до профілю учня, натисніть кнопку «Редагувати».

| Вчитель – Пе<br>підлиска акт | етренко Марія Іван<br>ивна до – 10.04.20 | нівна<br>19 |          | Виберіть рі | к навчання 2 т  | ОК     |                  |
|------------------------------|------------------------------------------|-------------|----------|-------------|-----------------|--------|------------------|
| Октивні<br>Фото              | учні<br>Логін                            | Пароль      | Прізвище | ไฟ'ส        | Підписка<br>до: | Оплата |                  |
| <b>3</b>                     | p1-dfgr-6@r.ua                           | 605867      | Антонов  | Максим      | 10.04.2019      | •      | <u> -</u>        |
| Вибрати фото                 |                                          |             |          |             |                 | •      |                  |
| D                            | p2-dfgr-6@r.ua                           | 634674      | 2        | Учень       | 10.04.2019      | - 📍 🔽  | <mark>≜</mark> × |
| Вибрати фото                 |                                          |             |          |             |                 | •      | _                |
|                              |                                          |             |          |             |                 |        |                  |
|                              |                                          | _           |          |             |                 | _      |                  |
|                              |                                          |             |          |             |                 | _      |                  |

l

Кількість активних учнів можна в будь-який момент змінити. Щоб видалити учня зі списку класу, натисніть кнопку «Деактивувати» та підтвердіть дію.

| Вчитель – По<br>підписка акт | етренко Марія Іван<br>гивна до – 10.04.20 | івна<br>19 |          | Виберіть рія | к навчання 2 🔻  | ОК     |     |
|------------------------------|-------------------------------------------|------------|----------|--------------|-----------------|--------|-----|
| 🛇 Активні                    | учні                                      |            |          |              |                 |        |     |
| Фото                         | Логін                                     | Пароль     | Прізвище | lm'я         | Підписка<br>до: | Оплата |     |
| <b>3</b>                     | p1-dfgr-6@r.ua                            | 605867     | Антонов  | Максим       | 10.04.2019      |        | / 🚨 |
| Бибрати фото                 |                                           |            |          |              |                 |        | •   |
| 0                            | p2-dfgr-6@r.ua                            | 634674     | 2        | Учень        | 10.04.2019      |        |     |
| Вибрати фото                 |                                           |            |          |              |                 | •      |     |
|                              |                                           |            |          |              |                 | •      |     |
|                              |                                           |            |          | _            |                 |        |     |
|                              |                                           |            |          |              | <b>`</b> • •    |        |     |

Після цього профіль учня відображатиметься у розділі «Неактивні учні» у нижній частині екрану.

| Іерейти до класного жур                            | налу                   |          |              |                 |            |
|----------------------------------------------------|------------------------|----------|--------------|-----------------|------------|
| читель – Петренко Марі<br>ідлиска активна до – 10. | я Іванівна<br>.04.2019 |          | Виберіть рік | навчання 2 🔻 💽  | к          |
| Ӯ Активні учні                                     |                        |          |              |                 |            |
| 🕏 Неактивні учні                                   |                        |          |              |                 |            |
| Логін                                              | Пароль                 | Прізвище | lw'a         | Підписка<br>до: |            |
| p1-dfgr-6@r.ua                                     | 605867                 | Антонов  | Максим       | 10.04.2019      | <b>A</b> + |
| p2-dfgr-6@r.ua                                     | 346576                 | 2        | Учень        | 10.04.2019      | ₽.         |
| p3-dfgr-6@r.ua                                     | 537688                 | 3        | Учень        | 10.04.2019      | <b>A</b> . |
| p4-dfgr-6@r.ua                                     | 935778                 | 4        | Учень        | 10.04.2019      | <b>A</b> . |

Щоб додати учня до віртуального класу, у списку «Неактивні учні» натисніть кнопку «Активувати» напроти потрібного профіля і він додастся до списку активних учнів.

Увага! Кількість учнів у класі не може перевищувати 40.

| Вчитель – Петренко Марі<br>підлиска активна до – 10. | я Іванівна<br>04.2019 |          | Виберіть рік | навчання 🛛 🔻    | ок                    |
|------------------------------------------------------|-----------------------|----------|--------------|-----------------|-----------------------|
| 🛇 Активні учні                                       |                       |          |              |                 |                       |
| 👁 Неактивні учні                                     |                       |          |              |                 |                       |
| Логін                                                | Пароль                | Прізвище | ไพ'я         | Підписка<br>до: |                       |
| p1-dfgr-6@r.ua                                       | 605867                | Антонов  | Максим       | 10.04.2019      | <u> </u>              |
| p2-dfgr-6@r.ua                                       | 346576                | 2        | Учень        | 10.04.2019      | <b>A</b> <sub>+</sub> |
| p3-dfgr-6@r.ua                                       | 537688                | 3        | Учень        | 10.049          |                       |
| p4-dfgr-6@r.ua                                       | 935778                | 4        | Учень        | 04.2019         |                       |
|                                                      | _                     |          |              |                 |                       |
|                                                      |                       |          |              | •• -            | -                     |
|                                                      |                       |          |              |                 |                       |

Якщо у Ваших учнів доступ до електронних ресурсів ще не активовано, натисніть кнопку «Активувати доступ».

| Вчитель – Петрен<br>підписка активна | ню Марія Іванів<br>а до – 10.04.2019 | iHa<br>)              |                                                      | Виберіть рік                      | навчання 2 т    | ок     |          |
|--------------------------------------|--------------------------------------|-----------------------|------------------------------------------------------|-----------------------------------|-----------------|--------|----------|
|                                      | •                                    | Ви можете<br>починаюч | е активувати дост)<br>и з потосної дати<br>Активуват | уп для учнів класу на<br>и доступ | 1 piĸ,          |        |          |
| 📀 Активні учні                       |                                      |                       |                                                      |                                   |                 |        |          |
| Фото                                 | ,н                                   | Пароль                | Прізвище                                             | lm'я                              | Підписка<br>до: | Оплата |          |
| p1-d                                 | ngr-6@r.ua                           | 605867                | Антонов                                              | Максим                            | 10.04.2019      | •      | <b>A</b> |
|                                      | 16                                   | (24/24                |                                                      | Marin                             | 10.04.2010      | -      |          |
|                                      |                                      |                       | _                                                    |                                   |                 | _      |          |
|                                      |                                      |                       |                                                      |                                   |                 | _      |          |

## ПРОДОВЖЕННЯ ТЕРМІНУ ДІЇ ПІДПИСКИ УЧНІВ

За допомогою віртуального кабінету вчитель може продовжити підписку учнів тільки на 1 календарний рік. Передбачено кілька способів продовження підписки учнів.

### Спосіб 1. Корпоративна підписка

Щоб продовжити термін дії підписки (на 1 календарний рік) для всіх учнів за допомогою купона («корпоративна підписка»), введіть код купона до спеціального поля та натисніть «Активувати підписку».

| Вчитель – Петренко Марія<br>підписка активна до – 10.0 | Іванівна<br>4.2019         | Виберіть рікн | авчання 2 т ОК |            |
|--------------------------------------------------------|----------------------------|---------------|----------------|------------|
| 🛇 Активні учні                                         |                            |               |                |            |
| 💿 Неактивні учні                                       |                            |               |                |            |
| Ви можете продовжити під                               | длиску за допомогою купона |               | Активувати     | підписку 🦲 |
| 🛇 Замовлення на оплату                                 | підписки                   |               |                |            |
|                                                        |                            |               |                |            |
|                                                        |                            |               |                |            |
|                                                        |                            |               | •• —           |            |

#### Спосіб 2. Продовження підписки окремих учнів

Щоб продовжити термін дії підписки (на 1 календарний рік) для окремих учнів, позначте «пташкою» потрібні учнівські профілі у полі «Оплата».

| Фото           | Логін          | Пароль | Прізвище | Ім'я   | Підлиска<br>до: | Оплата       |     |
|----------------|----------------|--------|----------|--------|-----------------|--------------|-----|
| Endga ma (joro | p1-dfgr-6@r.ua | 605867 | Антонов  | Максим | 10.04.2019      | м            | 🖊 🛃 |
| 0              | p2-dfgr-6@r.ua | 634674 | 2        | Учень  | 10.04.2019      | V            |     |
| Вибрати (кого  |                |        |          |        |                 |              |     |
| 0              | p3-dfgr-6@r.ua | 634674 | 3        | Учень  | 10.04.2019      | $\checkmark$ | 🖊 🚨 |
| Вибрати фого   |                |        |          |        |                 |              |     |
| 0              | p4-dfgr-6ør.ua | 634674 | 4        | Учень  | 10.04.2019      | <u> </u>     |     |
| Вибрати (кого  |                |        |          |        | <u> </u>        | Оплатити     |     |
|                |                | _      |          |        | _               |              |     |
|                |                |        |          |        |                 |              |     |
|                |                |        |          | -      |                 |              |     |
|                |                |        |          |        |                 |              |     |

Натисніть кнопку «Оплатити».

| Φοτο            | Логін          | Пароль | Прізвище | Ім'я   | Підлиска<br>до: | Оплата   |     |
|-----------------|----------------|--------|----------|--------|-----------------|----------|-----|
| <b>P</b>        | p1-dfgr-6@r.ua | 605867 | Антонов  | Максим | 10.04.2019      | V        | 1   |
| Belgarre (joro  | 216 62         | (3474  |          |        | 10.042010       |          |     |
| Beligarre (joro | p2-dfgr-6@r.ua | 6346/4 | 2        | Учень  | 10.04.2019      | M        |     |
| 0               | p3-dfgr-6@r.ua | 634674 | 3        | Учень  | 10.04.2019      | V        | 🖊 🚨 |
| Betigarne (joro |                |        | 1        |        | _               |          |     |
| Redparte (joro  | p4-dfgr-6@r.ua | 634674 | 4        | Учень  | 10.04.2019      | Оплатити |     |
|                 |                |        | _        |        |                 | •        |     |
|                 |                |        |          |        | •••             | -        |     |
|                 |                |        |          |        |                 |          |     |

У вікні діалогу оберіть зручний спосіб оплати – миттєво на сайті (за допомогою банківської картки) або у відділенні банку (сформується рахунок для оплати, який ви можете роздрукувати).

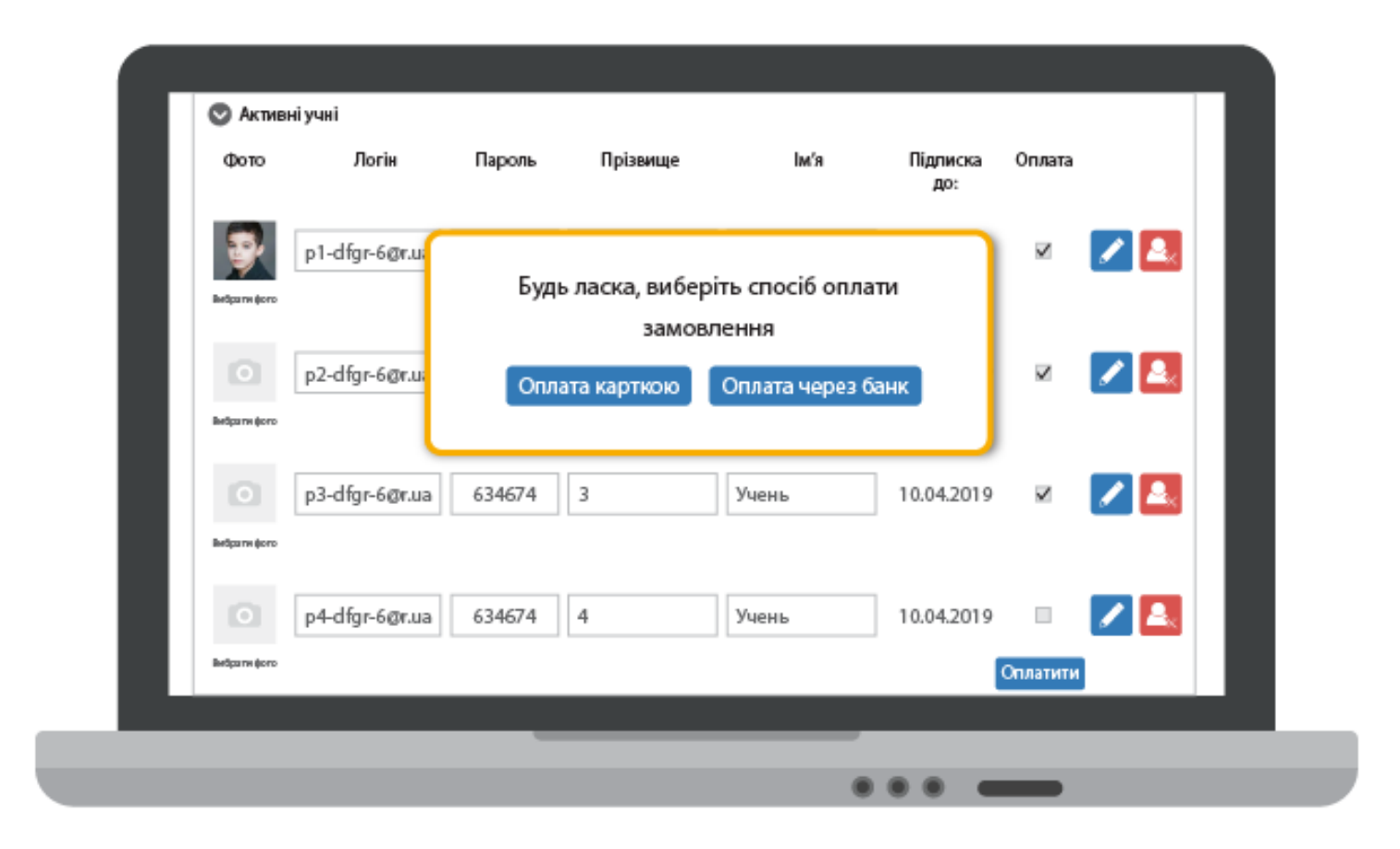

Увага! Якщо потрібно, Ви можете зробити оплату пізніше. Ваші неоплачені замовлення зберігаються у розділі «Замовлення на оплату підписки». Щоб здійснити платіж, натисніть «Оплатити» напроти потрібного замовлення.

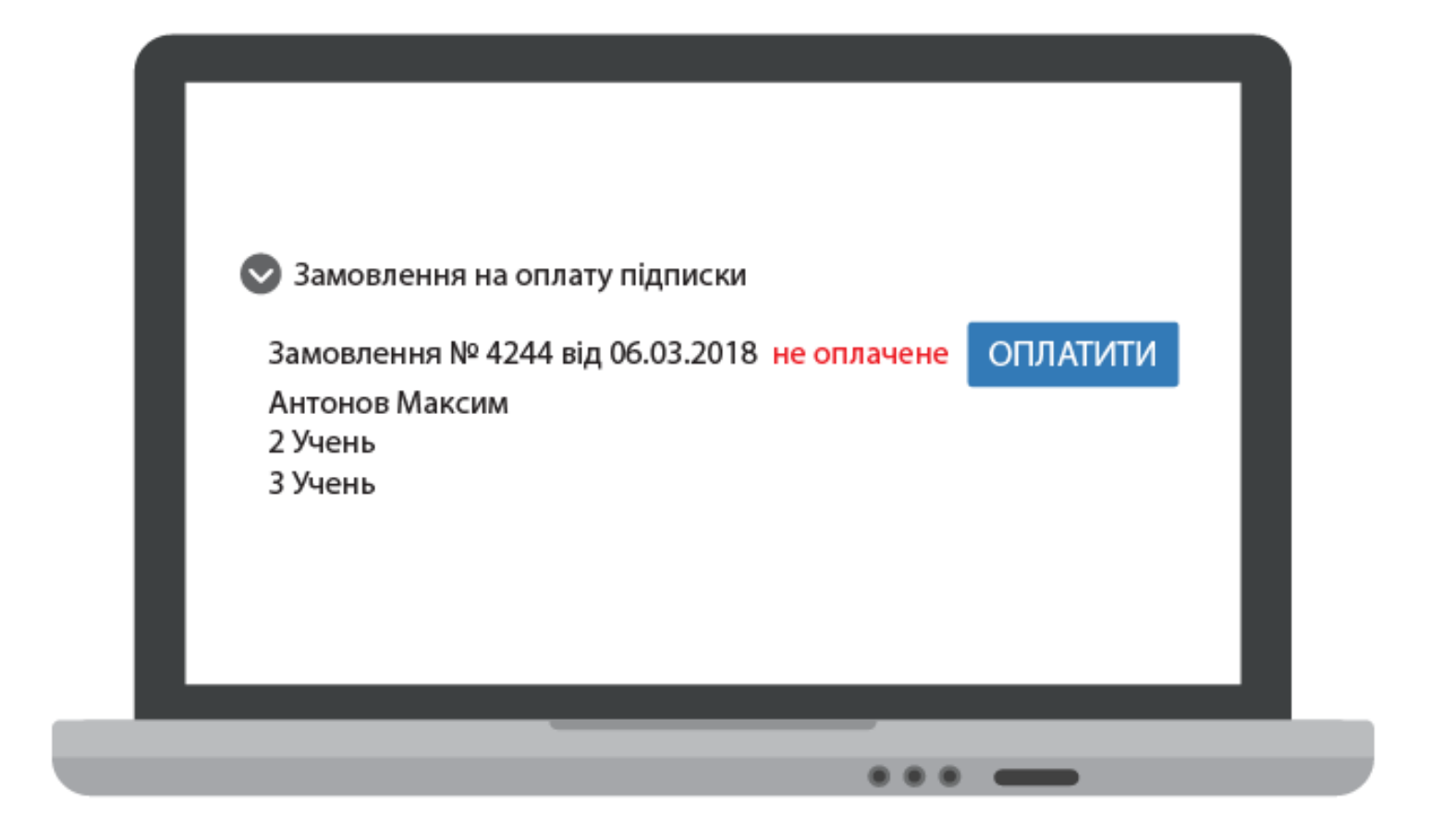

#### Спосіб З. Оплата підписки батьками

Батьки можуть самостійно продовжити підписку для свої учнів. Для цього необхідно авторизуватись на сайті edugames.rozumniki.ua за логіном та паролем учня, вибрати термін оплати та оплатити за допомогою банківської картки.

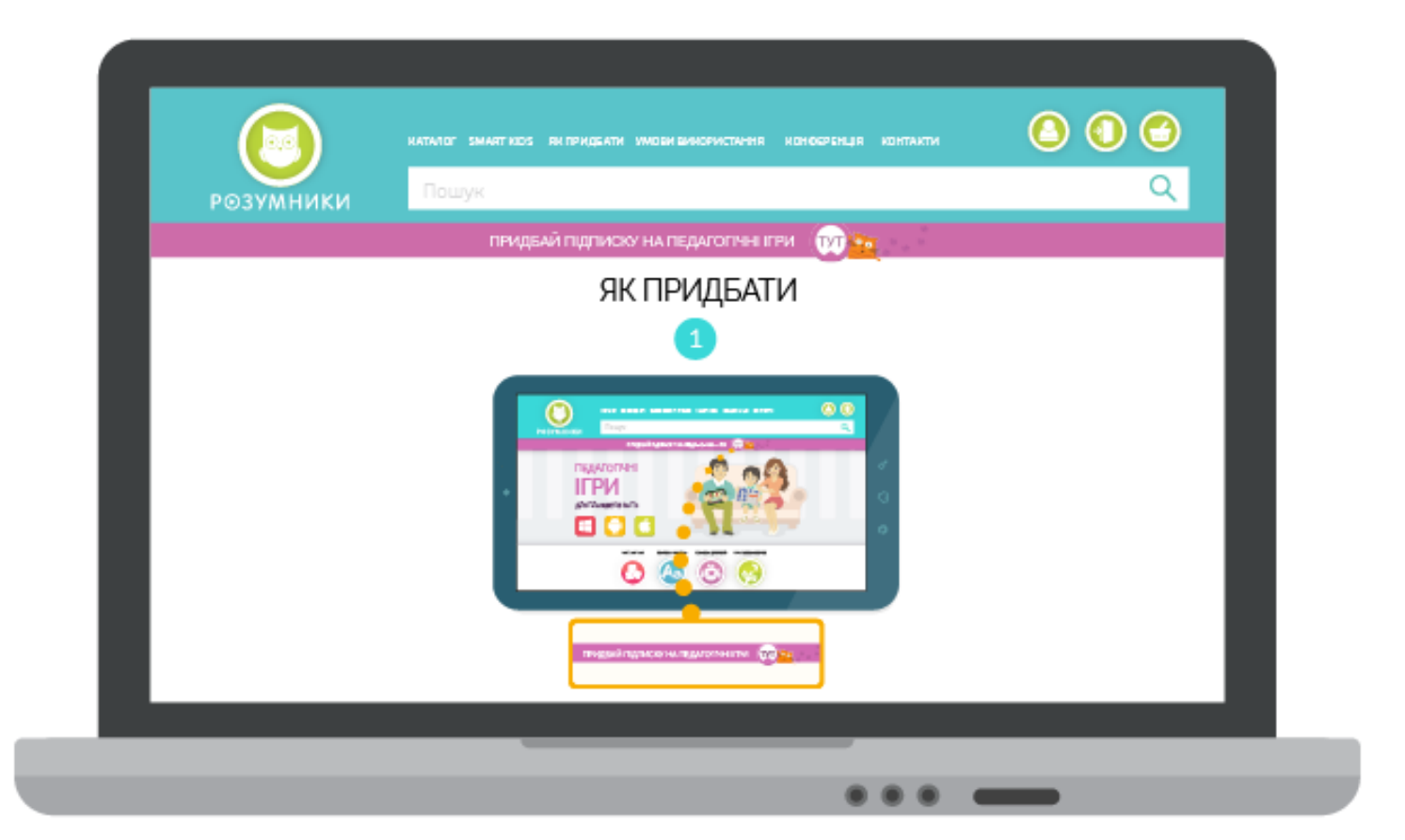